# MANUAL DEL USUARIO

Opción generar recibo de pago para fotocopias.

# SAIGT WEB Bolívar Impuestos

#### 1. INGRESANDO A LA OPCION DE GENERAR RECIBO DE PAGO PARA FOTOCOPIA.

#### 1.1 Validar Contribuyente.

Ingresar al pagina web <u>www.bolivarimpuestos.com</u> y seleccionar la opcion **Liquidar Copias** en la zona RENTAS, en donde se visualizara la interfaz para **Generar Recibo Fotocopias**.

| BOLÍVAR SÍ AVANZA<br>GOBIERNO DE RESULTADOS                                                                                                    |                                                       |  |  |  |  |
|----------------------------------------------------------------------------------------------------|-------------------------------------------------------|--|--|--|--|
| IMPUESTO DE VEHICULO                                                                                                    | RECIBO DE PAGO PARA FOTOCOPIAS                        |  |  |  |  |
| NOTIFICACIÓN POR AVISO<br>RESOLUCIÓN LIQUIDACION<br>DE AFORO PROCESO<br>FISCALIZACIÓN IMPUESTO<br>SOBRE VEHICULOS VIGENCIA<br>2012 Y POSTERIORES                                                                                                    | Digite número de Identificacion Validar Contribuyente |  |  |  |  |
| → Liquidación del Impuesto                                                                                                    |                                                       |  |  |  |  |
|                                                                                                    |                                                       |  |  |  |  |
| ⇒ Generar Certificado de Paz y<br>Salvo                                                                                                    |                                                       |  |  |  |  |
| NOTIFICACIÓN POR AVISO<br>PROCESO FISCALIZACIÓN<br>• IMPUESTO SOBRE<br>VEHICULOS VIGENCIA 2012 Y<br>POSTERIORES<br>NOTIFICACIÓN POR AVISO<br>RESOLUCIÓN SANCION<br>PROCESO FISCALIZACIÓN<br>IMPUESTO SOBRE<br>VEHICULOS VIGENCIA 2012 Y<br>POSTERIORES |                                                       |  |  |  |  |
| IMPUESTO DE REGISTRO                                                                                                    |                                                       |  |  |  |  |
|                                                                                                    | Opcion para general                                   |  |  |  |  |
|                                                                                                    | recibo de pago para                                   |  |  |  |  |
| ZONA DE USUARIOS                                                                                                    | fotocopias                                            |  |  |  |  |
| Usuario :<br>Contraseña :<br>Ingresar                                                                                                    |                                                       |  |  |  |  |

#### 2. VERIFICACION DEL CONTRIBUYENTE

#### 2.1 Consulta del Contribuyente.

En la interfaz de **Recibo de Pago para Fotocopias**, debe digitar el número de documento de identificación del contribuyente quien va liquidar las fotocopias y posteriormente hacer Click en el botón **validar contribuyente**.

|                                                                                                    | BOLÍVAR SÍ AVANZA<br>GOBIERNO DE RESULTADOS                                                                                     |
|----------------------------------------------------------------------------------------------------|----------------------------------------------------------------------------------------------------|
| IMPUESTO DE VEHICULO                                                                                                    | RECIBO DE PAGO PARA FOTOCOPIAS                                                                                                  |
| NOTIFICACIÓN POR AVISO<br>RESOLUCIÓN LIQUIDACION<br>DE AFORO PROCESO<br>FISCALIZACIÓN IMPUESTO<br>SOBRE VEHICULOS VIGENCIA<br>2012 Y POSTERIORES<br>Liquidación del Impuesto<br>Consultar Pagos<br>Generar Certificado de Paz y<br>Salvo<br>NOTIFICACIÓN POR AVISO<br>PROCESO FISCALIZACIÓN<br>IMPUESTO SOBRE<br>VEHICULOS VIGENCIA 2012 Y<br>POSTERIORES<br>NOTIFICACIÓN POR AVISO | Digite número de Identificacion<br>Validar Contribuyente<br>Digitar el documento del<br>contribuyente.<br>Click para consultar. |
| <ul> <li>RESOLUCIÓN SANCION</li> <li>PROCESO FISCALIZACIÓN</li> <li>IMPUESTO SOBRE</li> <li>VEHICULOS VIGENCIA 2012 Y<br/>POSTERIORES</li> </ul>                                                                                                    |                                                                                                    |
| IMPUESTO DE REGISTRO                                                                                                    |                                                                                                    |
| ZONA DE USUARIOS                                                                                                    |                                                                                                    |
| Usuario :<br>Contraseña :<br>Ingresar                                                                                                    |                                                                                                    |

## 2.2 Contribuyente Registrado

Si el contribuyente se encuentra existente en el sistema por motivo que haya generado recibos anteriormente, automáticamente se cargara su nombre en la siguiente ventana para generar el recibo de pago. Ver siguiente figura.

| Documento digitado.                                                                                                    | BOLÍVAR SÍ AVANZA<br>GOBIERNO DE RESULTADOS                                                                                                    |  |  |
|----------------------------------------------------------------------------------------------------|----------------------------------------------------------------------------------------------------|--|--|
| IMPUESTO DE VEHICO                                                                                                    | RECIBO DE PAGO PARA FOTOCOPIAS                                                                                                    |  |  |
| NOTIFICACIÓN POR AVISO<br>RESOLUCIÓN LIQUIDACION<br>DE AFORO PROCESO<br>FISCALIZACIÓN IMPUESTO<br>SOBRE VEHICULOS VIGENCIA<br>2012 Y POSTERIORES | Identificación     Nombre     Tipo de Identificación       73198185     EDUARDO CANTILLO FERNADEZ     Cedula       Número de Copias     2     Nombre del |  |  |
| → Liquidación del Impuesto                                                                                                    | contribuyente cargado.                                                                                                    |  |  |
|                                                                                                    | Otra Liquidación Generar Recibo                                                                                                    |  |  |
|                                                                                                    | Número de copias                                                                                                    |  |  |
| NOTIFICACIÓN POR AVISO<br>PROCESO FISCALIZACIÓN<br>IMPUESTO SOBRE<br>VEHICULOS VIGENCIA 2012 Y<br>POSTERIORES                                    |                                                                                                    |  |  |
| NOTIFICACIÓN POR AVISO<br>RESOLUCIÓN SANCION<br>PROCESO FISCALIZACIÓN<br>IMPUESTO SOBRE<br>VEHICULOS VIGENCIA 2012 Y<br>POSTERIORES              |                                                                                                    |  |  |
| IMPUESTO DE REGISTRO                                                                                                    |                                                                                                    |  |  |
| ZONA DE USUARIOS                                                                                                    |                                                                                                    |  |  |
| Usuario :<br>Contraseña :                                                                                                    |                                                                                                    |  |  |

En el siguiente campo, debe indicar el numero de copias del expediente que solicita y posteriormente hacer Click en el boton **Generar Recibo**, como la indica la figura anterior.

## 2.3 Contribuyente No Registrado

Si al proporcionar el número de identificación y presionar el botón de validar, el sistema no carga el nombre del contribuyente, significa que el usuario no se encuentra registrado en el sistema, por lo que debe completar la información del contribuyente. Ver figura siguiente.

|   |                                                                                                    | BOLÍVAR SÍ AVANZ<br>GOBIERNO DE RESULTADOS                                     | Diligenciar nombre<br>del contribuyente.                                                                  |
|---|----------------------------------------------------------------------------------------------------|--------------------------------------------------------------------------------|----------------------------------------------------------------------------------------------------|
|   | IMPUESTO DE VEHICULO                                                                                                    | RECIBO DE PAGO PARA FOTOCOPIAS                                                 |                                                                                                    |
|   | NOTIFICACIÓN POR AVISO<br>RESOLUCIÓN LIQUIDACION<br>DE AFORO PROCESO<br>FISCALIZACIÓN IMPUESTO<br>SOBRE VEHICULOS VIGENCIA<br>2012 Y POSTERIORES | Identificación Nombre<br>35484646 NOMBRE DEL CONTRIBUTENTE<br>Número de Copias | Tipo de Identificación<br>Seleccione Tipo de Documento ▼<br>Seleccione Tipo de Documento<br>Cedula<br>NIT |
|   |                                                                                                    |                                                                                |                                                                                                    |
|   |                                                                                                    | Otra Liquidacion Generar Recibo                                                |                                                                                                    |
|   | → Generar Certificado de Paz y<br>Salvo                                                                                                    |                                                                                |                                                                                                    |
|   | NOTIFICACIÓN POR AVISO<br>PROCESO FISCALIZACIÓN<br>→ IMPUESTO SOBRE<br>VEHICULOS VIGENCIA 2012 Y<br>POSTERIORES<br>NOTIFICACIÓN POR AVISO        |                                                                                | Seleccionar tipo de documento.                                                                            |
|   | RESOLUCIÓN SANCION<br>PROCESO FISCALIZACIÓN<br>IMPUESTO SOBRE<br>VEHICULOS VIGENCIA 2012 Y<br>POSTERIORES                                        |                                                                                |                                                                                                    |
|   | IMPUESTO DE REGISTRO                                                                                                    |                                                                                |                                                                                                    |
| 1 | ZONA DE USUARIOS                                                                                                    |                                                                                |                                                                                                    |
|   | Usuario :<br>Contraseña :<br>Ingresar                                                                                                    |                                                                                |                                                                                                    |

Una vez ingresada la información del contribuyente, debe indicar el número de copias a liquidar y presionar el botón **Generar Recibo**, tal como se explicó en el apartado anterior.

## 3. RECIBO DE PAGO

Luego de realizar los pasos que se explicaron anteriormente, se obtiene como resultado el recibo de pago para las fotocopias, dicho recibo debe ser impreso en impresora láser ya que cuenta con un código de barra para ser timbrado por la entidad recaudadora. Ver figura siguiente.

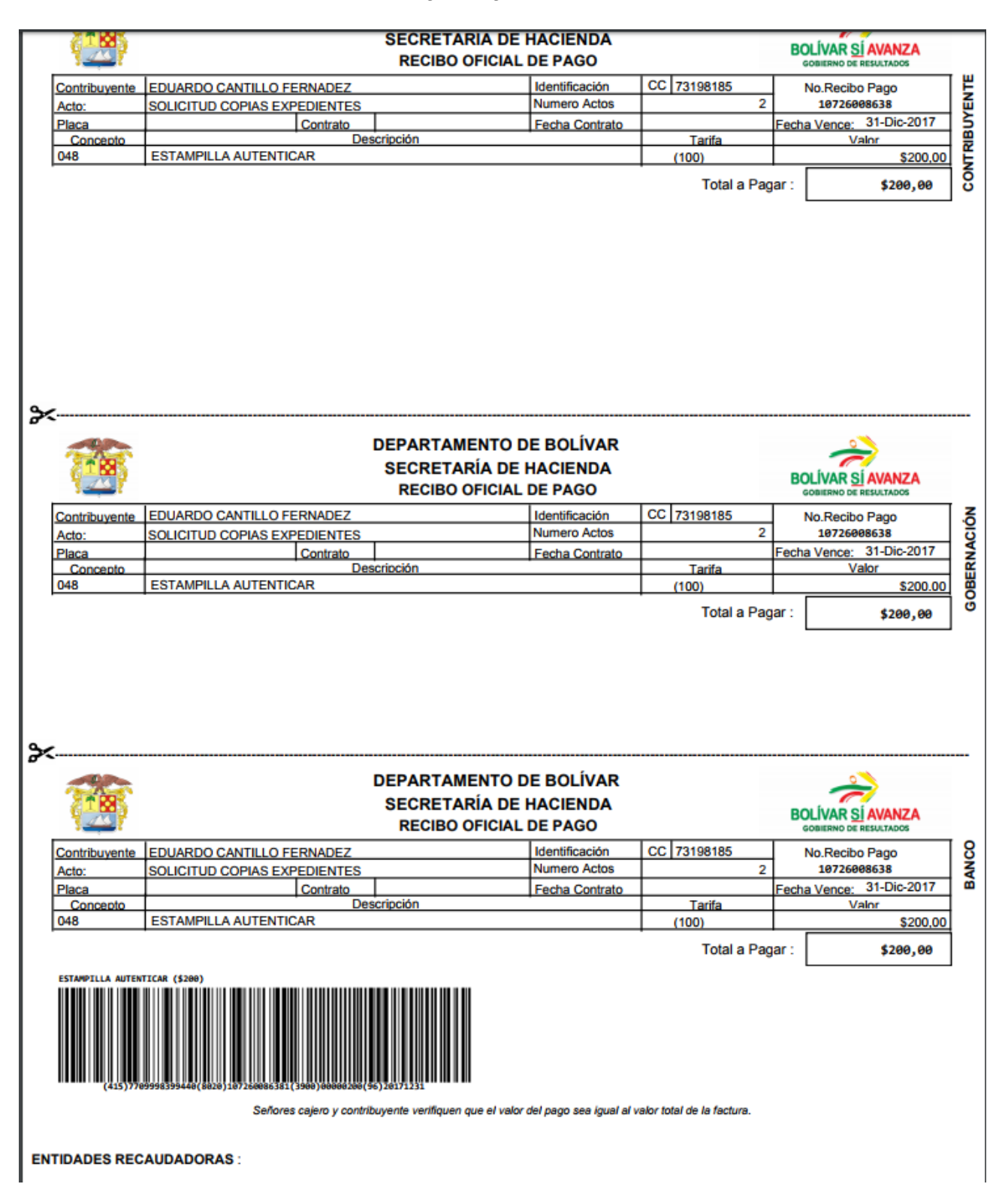